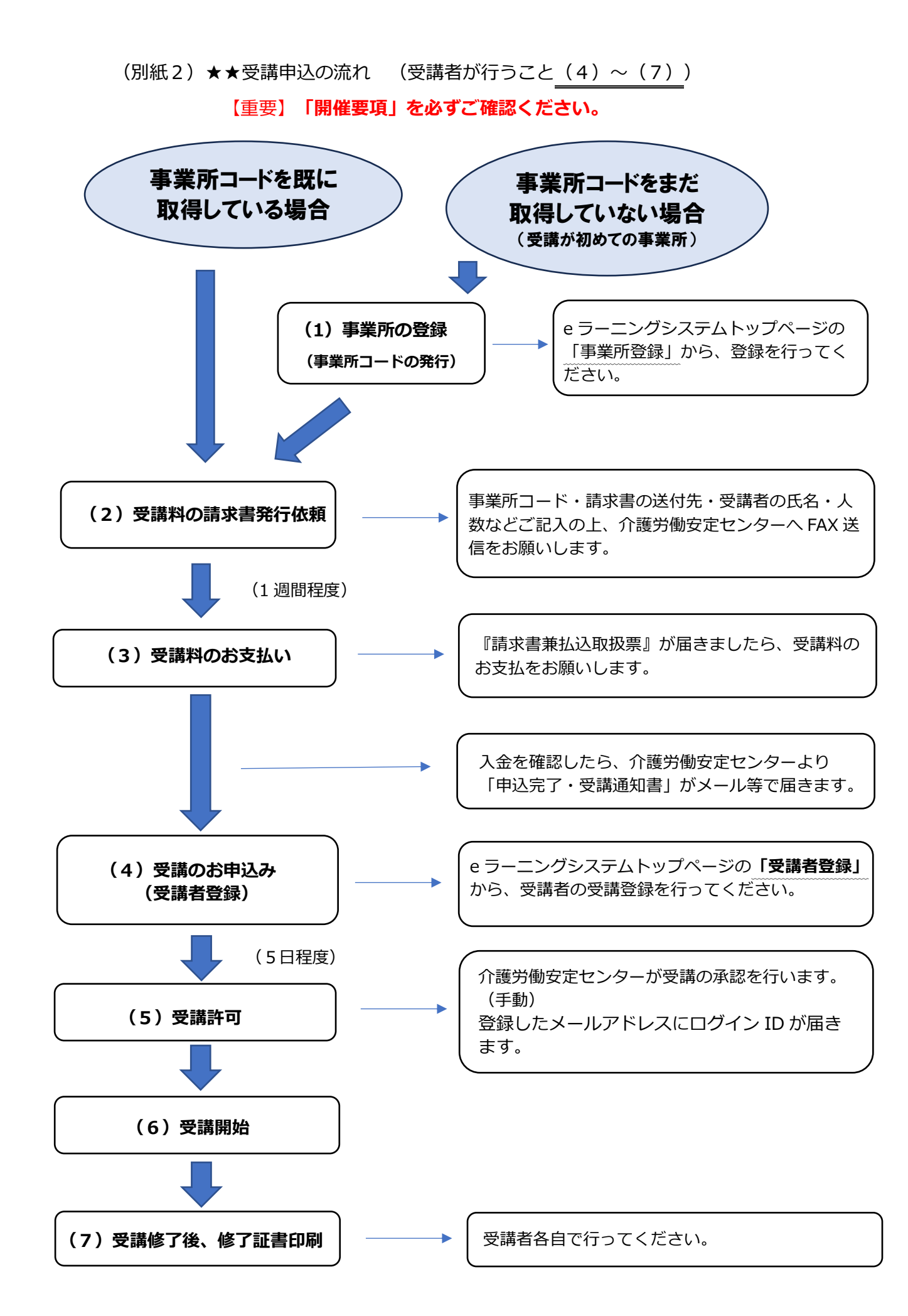

- (4)「受講のお申込み(受講者登録)」の手続き【受講者本人がおこないます。】
  - 「(3)受講料のお支払い」のとおり、受講料のお振込みが完了しているか、確認してください。
  - ② 受講者は「事業所コード」を事業所の責任者等から受け取ってください。
  - ③ (https://kiso-elearning.jp/ヘアクセスし「受講者登録」をクリックします。
  - ④ 「メールアドレスの仮登録」<sup>※3</sup>を行い、「確認メール送信」をクリックします。<sup>※4</sup>
    - ※3 必ずご自身のみが利用するメールアドレスを登録してください。1つの メールアドレスで複数人を登録することはできません。法人の代表メール アドレスとの重複登録も不可です。
    - ※4 「受講申込はこちら」の右上から「操作マニュアル(認知症介護基礎研修 受講者用)」がダウンロードできますのでご活用ください。
  - ⑤ 上記④で登録したメールアドレスにメール、件名「【認知症介護基礎研修 e ラー ニング】受講申請 本登録のご案内」が届きます。その中のURLにアクセスし、 名前や生年月日、パスワード(ご自身で設定、管理ください)、「事業所コード」 などを入力し、本登録を行って下さい。
  - (注)本来であれば「(3)受講料のお支払い」→「(4)受講のお申込み(個人登録)」という順番ですが、誤って受講料の支払い前に e ラーニングシステムへ登録してしまった場合は、速やかに「(3)受講料のお支払い」のとおり支払い手続きを進めてください。(この場合「(4)受講のお申込み(個人登録)」の作業をやり直す必要はありません。)
- (5) 受講許可 ※センターが手動で行います
  - ⑥ 受講料の支払いが完了しているかを介護労働安定センターが確認したのち、シス テム上で承認を行います。(土日祝日を挟む場合は、介護労働安定センターでの 対応は翌営業日になりますので、あらかじめご了承ください。)
     本登録完了後、件名が「【認知症介護基礎研修eラーニング】受講許可のお知ら
     せ および 受講料お支払いのお願い」<sup>※5</sup>というメールが届きます。このメール が来たということは、①ログインするために必要なIDが発行された、②受講料の 支払いが確認されたという2点を意味しています。<sup>※5</sup>
    - ※5 ア 本メールの本文には「入金が確認できましたら研修を開始することが できます」という記載がありますが、仙台センターのシステム上から

自動送信されるメールのためこのような内容となっています。実際に はこのメールが届いた時点で、**受講料のお振込みは確認できておりま** す。再度、お振込みされないようご注意ください。

- イ 本メールは、事業所メールアドレスと受講生のメールアドレスの両方 に送信されます。
- ⑦ 件名が「【認知症介護基礎研修eラーニング】受講開始のお知らせ」というメールが届きます。実際に受講開始ができるのは本メールの受信後となります。 本メールは、受講生のメールアドレスにのみ届きます。
- (6)受講開始
  - (<u>https://kiso-elearning.jp/</u>) ヘアクセスし、(5) で発行されたIDとご自身で 設定したパスワードを使いログインしてください。
  - ② 「Mypage」に進み「研修をはじめる」をクリックすると受講が開始できます。

## ★受講できる状態になりましたら、そこから起算し14日以内に原則受講修了してく ださい。特に今年度の受講受付の締切日(令和8年2月6日)、ないしその近くで 申し込んだ方については受講期間以内(3月2日まで)の受講修了を厳守してくだ さい。

(7)修了証書について

全てのコンテンツを視聴し、全ての確認テストを終了後、システム上から修了証書を発 行できます。

- ア 修了証書はPDFファイルです。パソコン等に保存し印刷も可能です。
- イ 研修修了直後でなくても修了証書の発行はできます。後日修了証書が必要になっ た場合は再度ログインし、修了書証書の発行画面へ進んでください。(表示・保 存するための有効期限のようなものは現状特段ありません。)
- (8) その他
  - 申込みから修了証書の発行・受領に至るまで、介護労働安定センター、仙台センターの指示に従い手続き等を行ってください。
  - 2 替え玉受験をはじめとした不正行為があった場合、その後当該施設・事業所からの
    申込は一切受付けません。
  - ③ IDとパスワードが分からなくなった場合は、

トップページ(<a href="https://kiso-elearning.jp/">https://kiso-elearning.jp/</a>) から、「ID・パスワードを忘れた時はここから」へアクセスしお手続きをしてください(<a href="https://mailto.ncm">介護労働安定センターでお調べしたり再発行したりすることはできません)。</a>

お振込みから受講可能となるまで、申込状況等によっては10日前後かかります。 あらかじめご了承ください。

【本研修に関するお問合せ先】

公益財団法人 介護労働安定センター愛媛支部

電話:089-921-1461

担当: 藤井、松友、山藤